# **Obtaining Supporting Documents for STAP** Application

A Step-by-Step Guide to Streamlining Your Application Process. Ensure you have access to myUH portal as needed and follow the steps precisely to obtain your documents correctly.

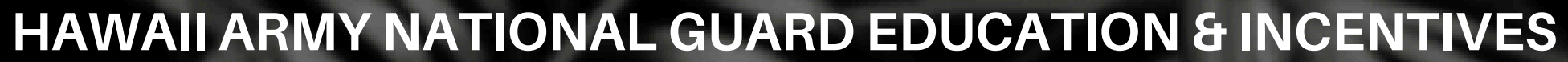

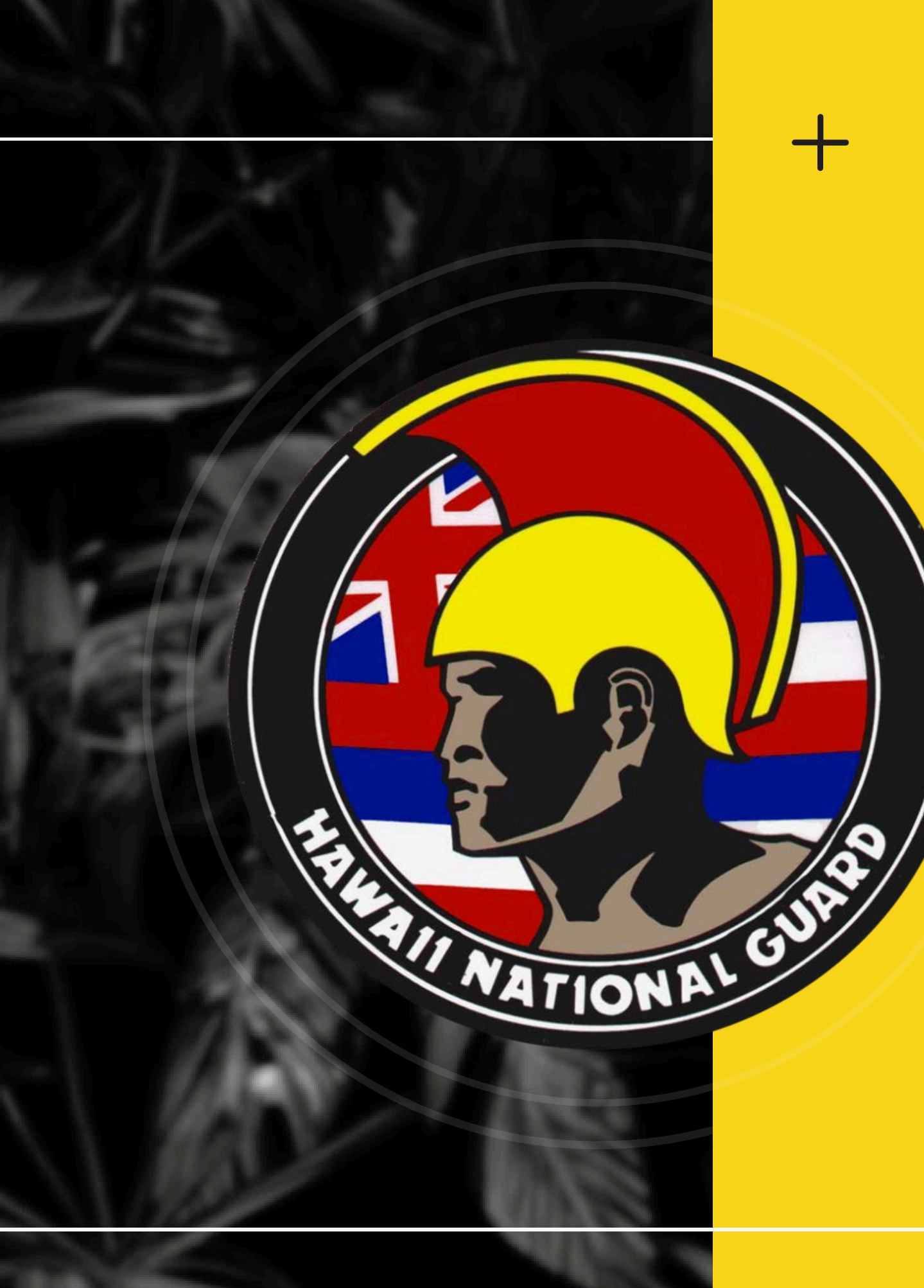

# Supporting Document 1: Account Summary

## 1. Access: Log into your <u>myUH</u> services.

| LAR BITY OF ATTUAL OF | Gmail                             | <u>S</u> , | - 10 |
|-----------------------|-----------------------------------|------------|------|
| UH Username:*         | View My Financial Aid Information | ***        | 87   |
| UH Password:*         | Laulima                           |            | Pa   |
|                       | Pinal Grading                     |            | s () |

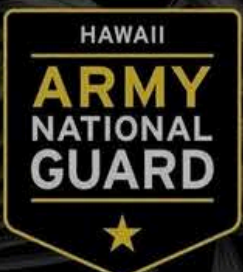

**EDUCATION & INCENTIVES** 

### 2. Navigate: Click on the Financial Aid tab.

# **Supporting Document 1: Account Summary**

### 3. View: My Overall Financial Aid Status.

THE UNIVERSITY OF HAWAI'I SYSTEM INCHARGE IN CASE IN CASE IN C

Personal Information Student Financial Aid

RETURN TO MENU SITE MAP HELP EXIT

#### **Financial Aid**

#### My Overall Financial Aid Status

- My Eligibility
  - · Photological
  - \* Student Requirements
  - · Academic Progress
  - View My Transcript in STAR
  - -Login to STAR to view your academic record.

#### My Award Information

View account summary; Review awants; Accept award offers; Display award payment schedule; View loan applications; Review withdrawal

- \* Award By Ald Year
- · Award Payment Schedule · Sign Up for a-Refunds
- Award History

### 4. Select: Aid Year

ersonal Information

### Select Aid Year

Some financial aid information is determined by Aid Year (the academic year for which you are receiving financial aid). To define or redefine the aid year, select the aid year from the pull-down list below, then click Select Aid Year. Click Reset to redisplay the previous value.

#### Select Aid Year UH Manoa Aid Year 20XX-20XX

Submit

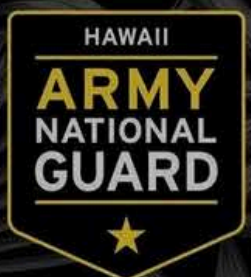

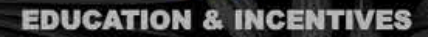

#### THE UNIVERSITY OF HAWAI'I SYSTEM WE NO FLACE ELE ON EARTH

**Financial Aid** 

University of Hawai

## **Supporting Document 1: Account Summary**

### 5. Select: Account Summary

THE UNIVERSITY of HAWAI'I SYSTEM HE NO PLACE BLUE ON EASTIN

Personal Information **Financial Aid** 

#### Overall Status of Financial Aid UH Manoa Aid Year 20XX-20XX

This is a summary of your financial aid information for the specified aid year. To obtain greater detail about any of the following summary statements, click the corresponding link of the following summary statements, click the corresponding link.

Your estimated cost of attendance is \$X,XXX.XX.

account summary

View your financial aid history.

Select Another Aid Year

#### University of Hawa

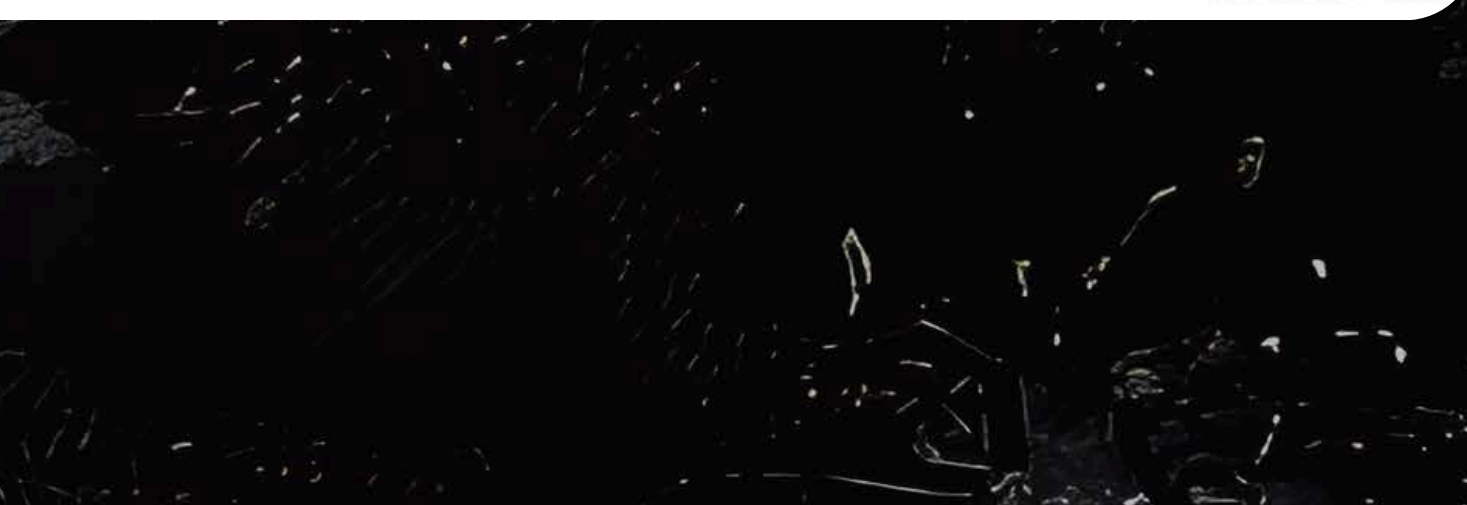

### 6. Download: Print the account summary to PDF.

Personal Information

#### My Account For Each Term

#### Summary **Account Balance:**

#### Fall 2021

| UN LULL     |                            |            |            |         |
|-------------|----------------------------|------------|------------|---------|
| Detail Code | Description                | Charge     | Payment    | Balance |
| ARCK        | Refund ACH Direct Deposit  | \$67.15    |            | \$0.00  |
| HBKI        | Hon Bookstore IDAP         | \$83.85    |            | \$0.00  |
| HFPU        | Hon Student Media Fee      | \$5.00     |            | \$0.00  |
| HFSA        | Hon Student Government Fee | \$5.00     |            | \$0.00  |
| HFSL        | Hon Student Activities Fee | \$5.00     |            | \$0.00  |
| HT1         | Hon Tuition Resident       | \$2,096.00 |            | \$0.00  |
| HIP         | HON HI PROMISE SCHOLARSHIP |            | \$2,262.00 | \$0.00  |
| Ferm Charg  | les:                       | \$2,262.00 |            |         |
| Term Credit | ts and Payments:           |            | \$2,262.00 |         |

**Term Balance:** 

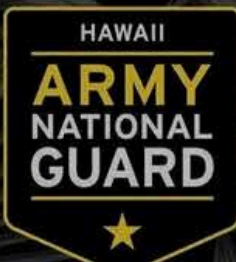

**EDUCATION & INCENTIVES** 

#### THE UNIVERSITY of HAWAI'I SYSTEM LIKE NO PLACE ELSE ON EARTH

Student | Financial Aid

• Any account balance due must be paid by the deadline or your classes may be dropped. Important information for Financial Aid and Scholarship Recipients.

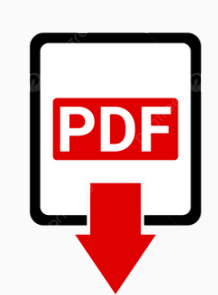

\$0.00

## **Supporting Document 2:** Academic Pathway

## 1. Access: Log into your <u>myUH</u> services.

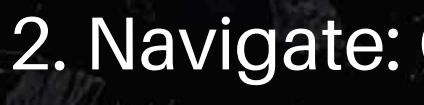

| LA MALAMA<br>HALAMALAMA<br>HALAMALAMA<br>HIMI HE EA O KA JAINA INA |         |     |
|--------------------------------------------------------------------|---------|-----|
| UH Username:*                                                      |         | R.D |
| UH Password:*                                                      | $\odot$ |     |
|                                                                    | Login   |     |
|                                                                    |         |     |

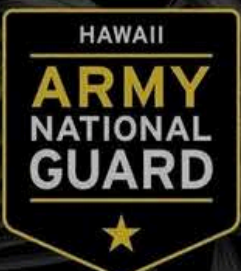

### 2. Navigate: Click on the STAR GPS Registration.

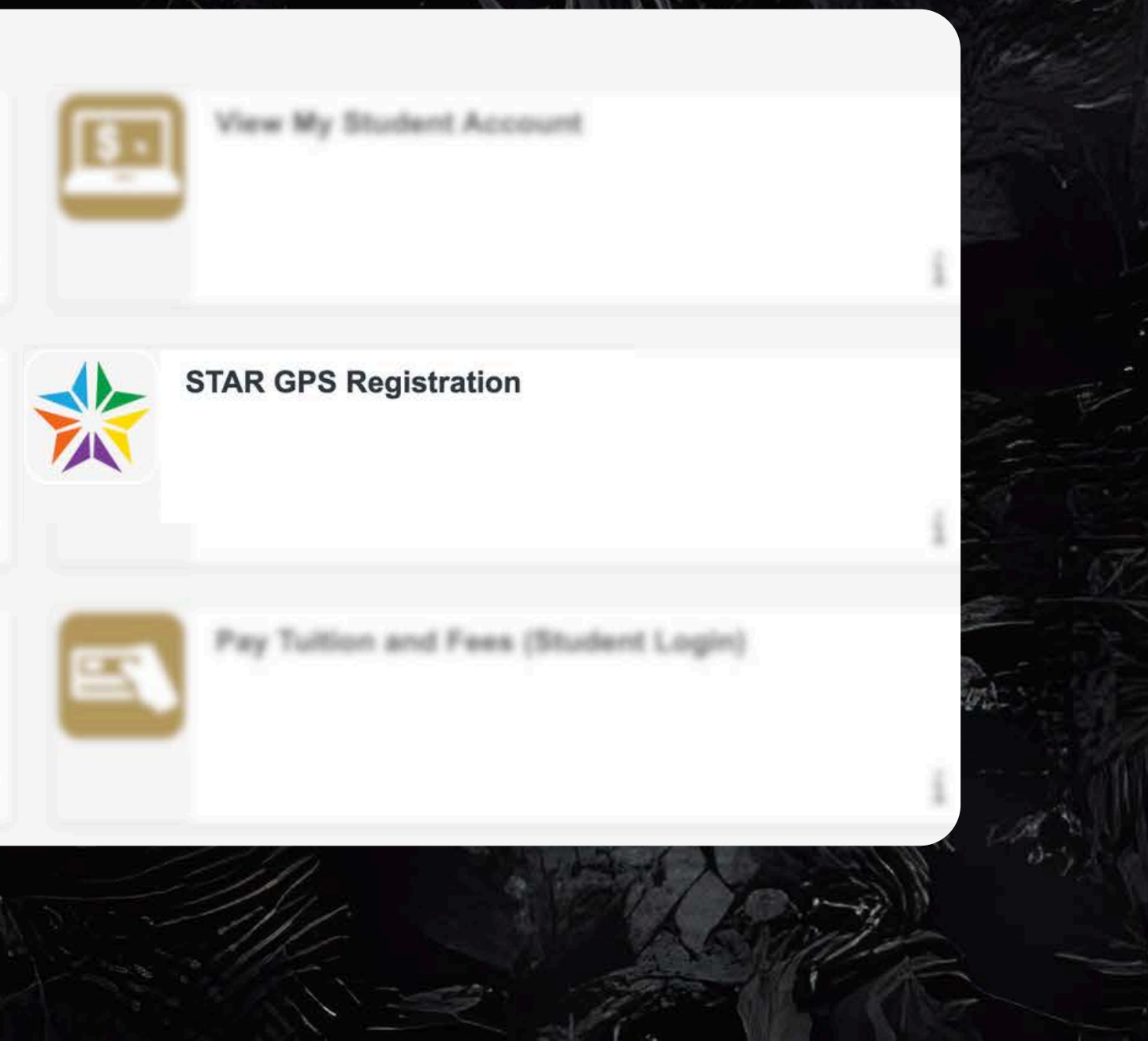

# Supporting Document 2: Academic Pathway

### 3. Enter Portal: Click on ENTER and log in.

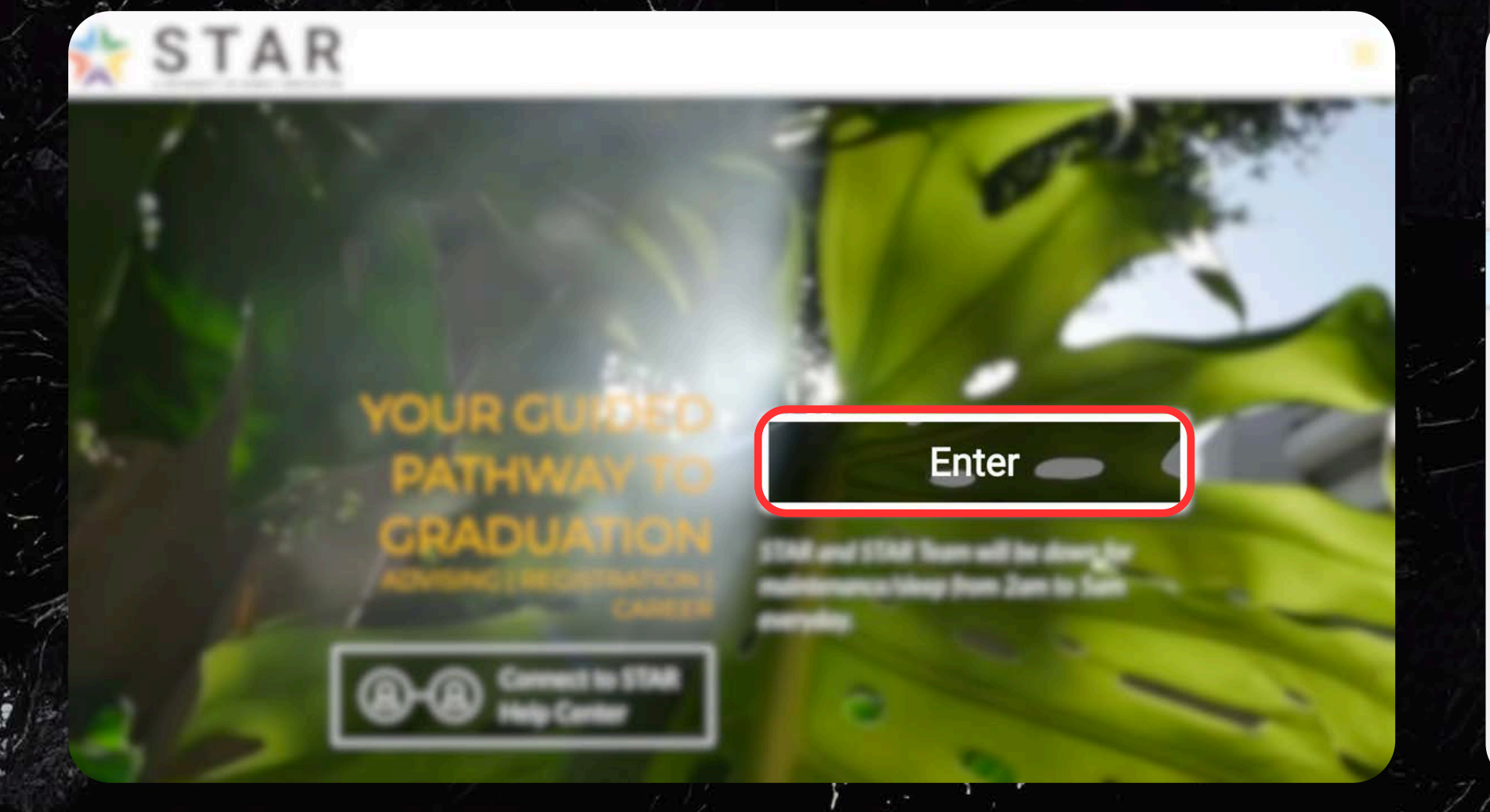

### 4. View: Click on Academic Essentials.

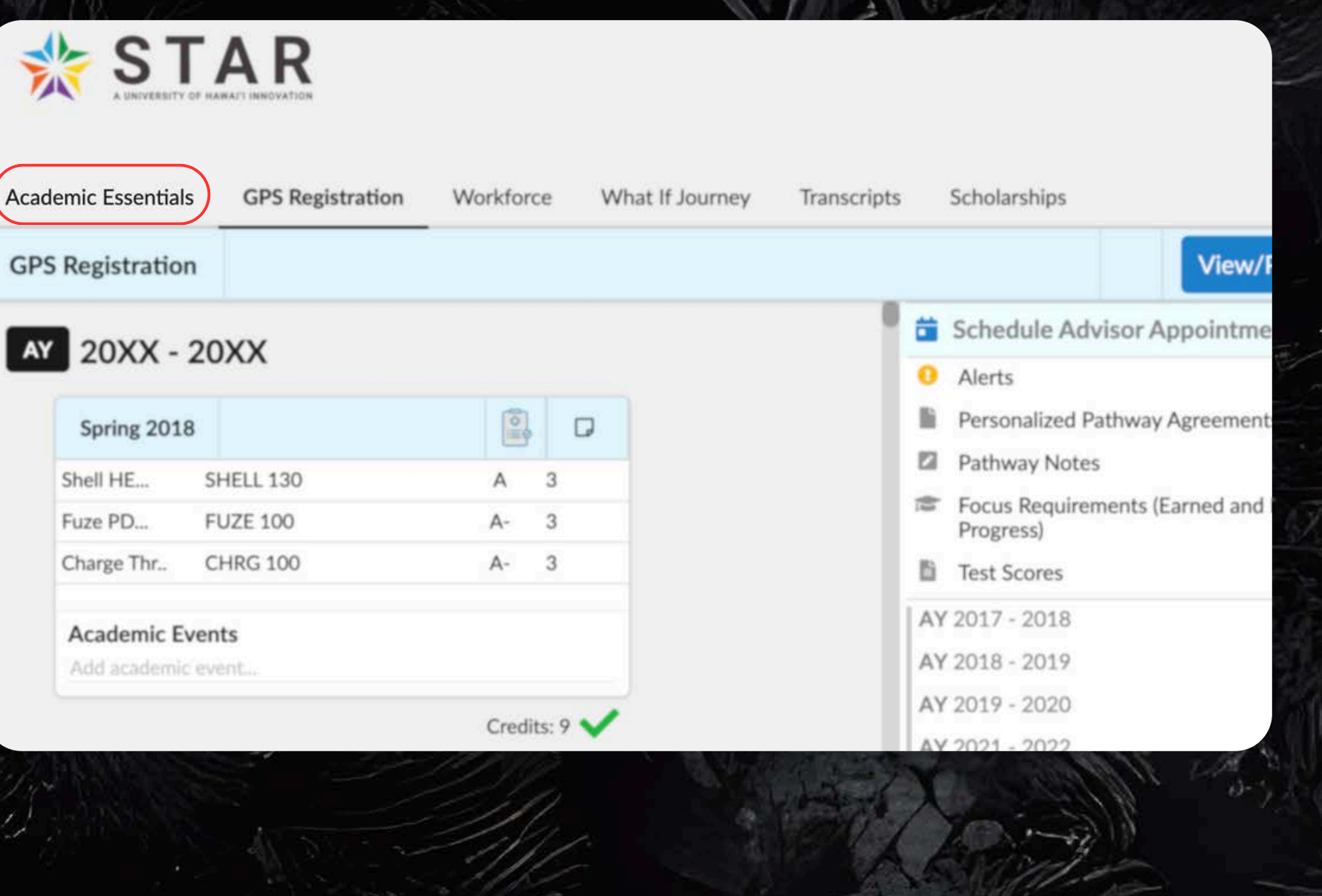

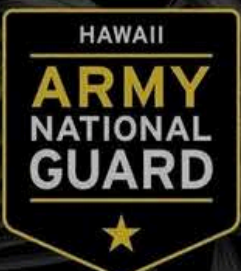

#### **EDUCATION & INCENTIVES**

## **Supporting Document 2:** Academic Pathway

### 5. Print your Academic Pathway Report

| AR              |       |                      |             |            | Institution: YOUR SCHOOL'S NAME<br>Level: Undergraduate |
|-----------------|-------|----------------------|-------------|------------|---------------------------------------------------------|
|                 |       |                      | Marca Unite |            | Name: Jane Doe                                          |
| CPS Residention |       |                      |             |            | Degrees (Petitioned and Awarded)<br>Status              |
|                 |       |                      |             | E          | Print View All Report Details C Limit Visibil           |
|                 | Grade | ation Requirements 1 | lotals      |            | Graduation                                              |
|                 |       | Required             | 1 have      | Remaining  | GPA Requirements                                        |
| •<br>•          |       |                      |             |            | Cumulative Manoa GPA                                    |
|                 |       |                      | 2.00        |            | Credit Requirements                                     |
|                 |       |                      |             |            | Total Credits (Earned and In-Progress)                  |
|                 |       |                      |             |            | Includes earned and in-progress credits, fro            |
| orthin 1        |       |                      |             | The series | in march                                                |

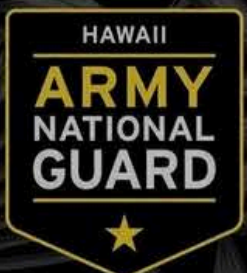

**EDUCATION & INCENTIVES** 

### 6. Download: Print your Academic Pathway Report to PDF, ensuring to include all pages that detail every course required for graduation.

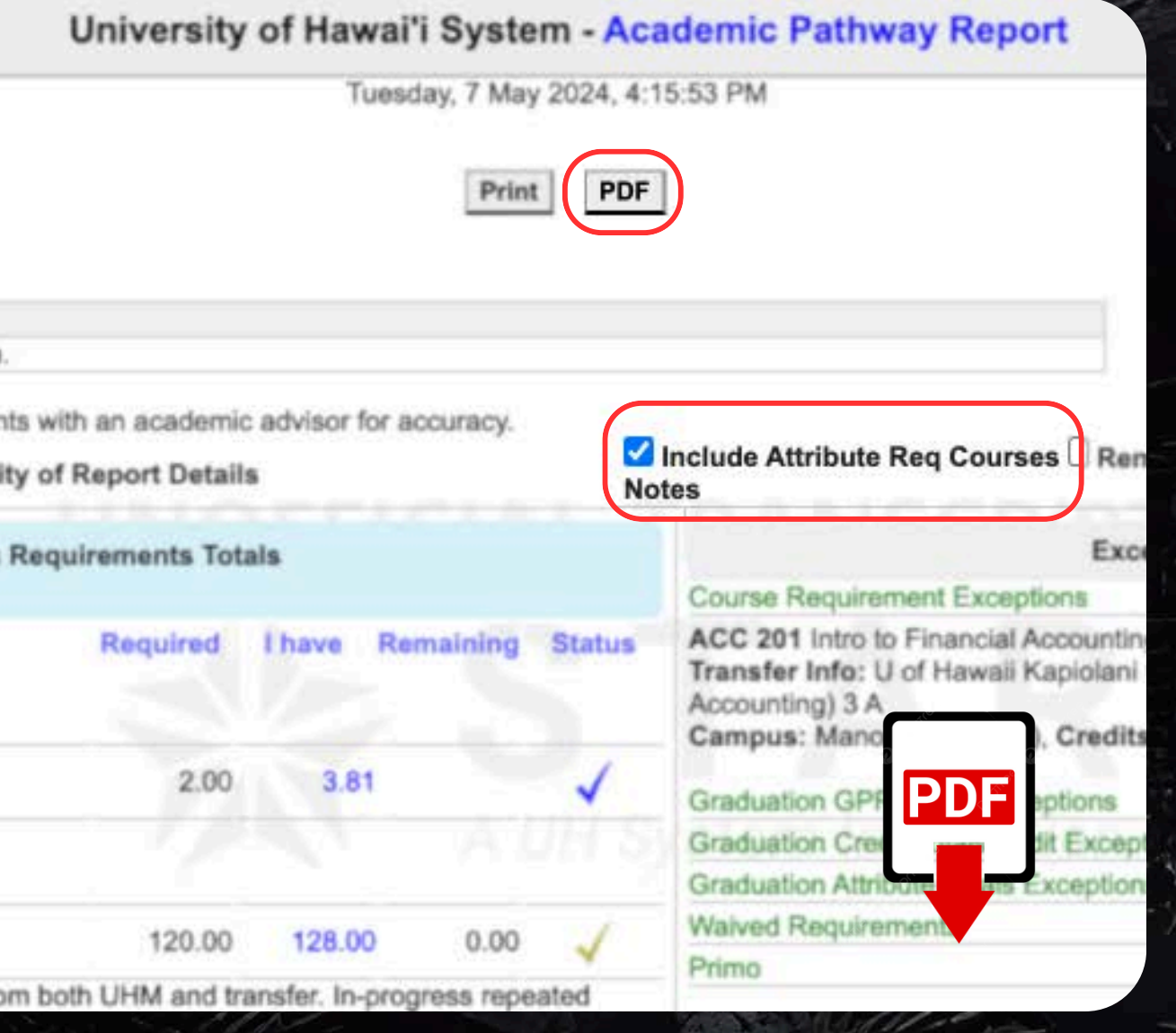

# **Supporting Document 3: Class Schedule**

## 1. Access: Log into your <u>myUH</u> services.

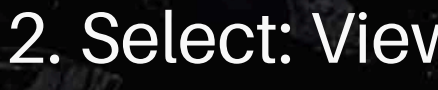

| LA MALAMAA ORO |       |         |  |
|----------------|-------|---------|--|
| UH Username:*  |       |         |  |
| UH Password:*  |       | $\odot$ |  |
|                | Login |         |  |
|                |       |         |  |

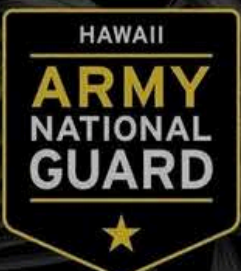

**EDUCATION & INCENTIVES** 

### 2. Select: View My Financial Aid Information.

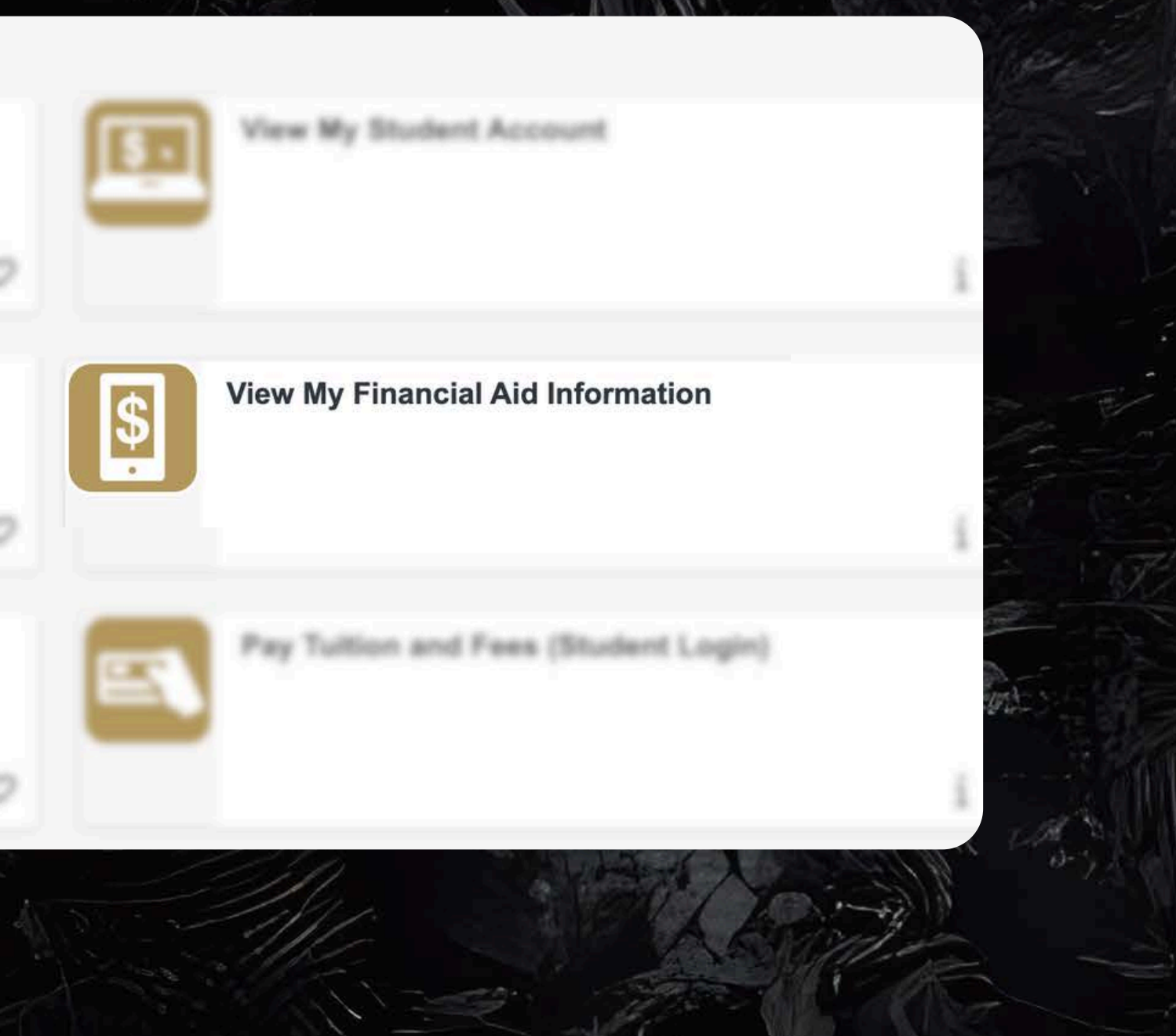

# **Supporting Document 3: Class Schedule**

## 3. Select View and Print My Class Schedule

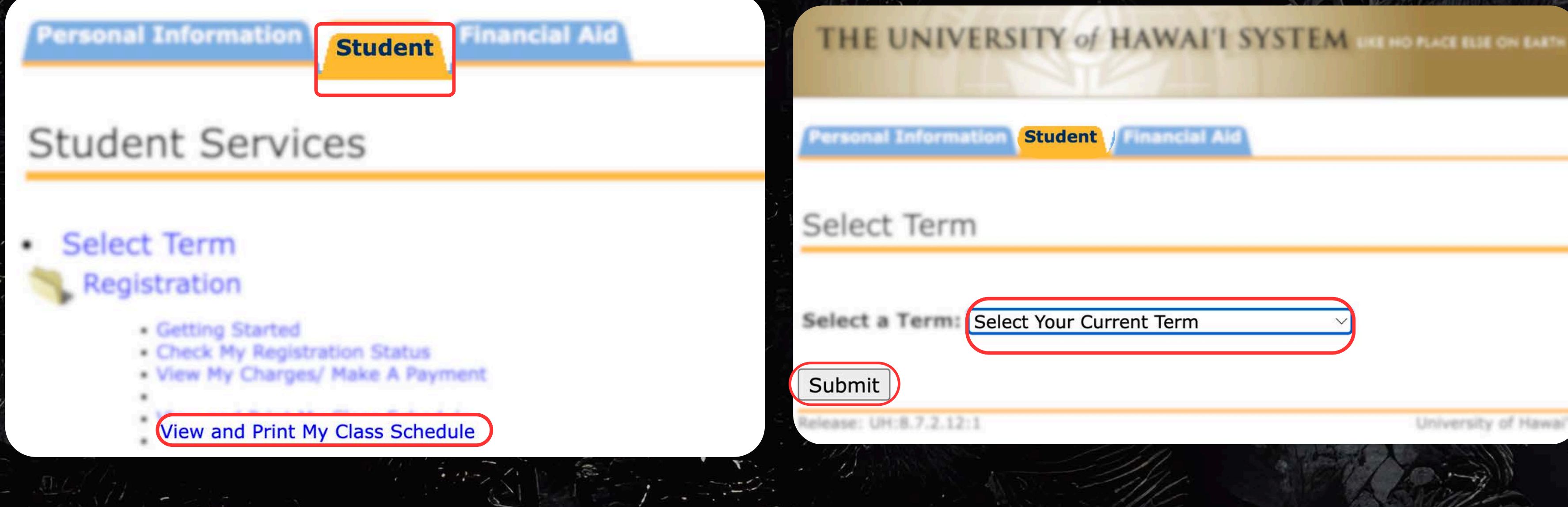

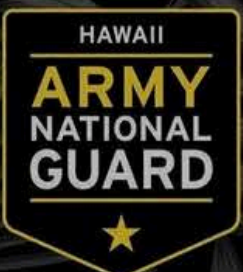

EDUCATION & INCENTIVES

### 4. Select your current term and submit

# **Supporting Document 3: Class Schedule**

## 5. Download: Print your class schedule to PDF.

#### THE UNIVERSITY of HAWAI'I SYSTEM LIKE NO PLACE ELSE ON EARTH

#### View My Class Schedule

Please review your mailing address. Address changes may be made in MyUH.

Name: **Home Institution:** 

Jane Doe University of Hawaii at Manoa

Level: Undergraduate College: College of Business Admin. Major and Department:

Management, Management & Industrial Rel

| CRN    | Course         | Title                                      | Campus                              | Credits | Level | Start<br>Date   | End<br>Date     | Days | Time         |
|--------|----------------|--------------------------------------------|-------------------------------------|---------|-------|-----------------|-----------------|------|--------------|
| 00000  | HRM 351<br>004 | Human Resource                             | University of<br>Hawaii at<br>Manoa | 3.000   | UG    | Jan 09,<br>2023 | May 12,<br>2023 | TR   | 3:00<br>4:15 |
| 00000  | ITM 321<br>002 | Project Management                         | University of<br>Hawaii at<br>Manoa | 3.000   | UG    | Jan 09,<br>2023 | May 12,<br>2023 | TR   | 4:30<br>5:45 |
| 00000  | ITM 353<br>001 | Information Systems<br>Analysis and Design | University of<br>Hawaii at<br>Manoa | 3.000   | UG    | Jan 09,<br>2023 | May 12,<br>2023 | TR   | 12:00        |
| 0000 I | TM 431<br>001  | Networking and<br>Security                 | University of<br>Hawaii at<br>Manoa | 3.000   | UG    | Jan 09,<br>2023 | May 12,<br>2023 | TR   | 1:30<br>2:45 |
|        |                |                                            |                                     |         |       |                 |                 |      |              |

Total Credits: 12.000

Release: UH:8.7.1:2

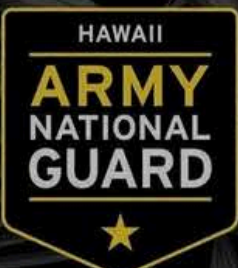

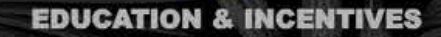

#### Spring 2023 Feb 19, 2023 02:23 pm

Address: Public Affairs Office, 7033 Magnolia Dr Bldg 4919, Fort Johnson South, LA 71459

#### Location Instructor

Business pm -Administration Bldg

Business Administration Bldg pm

pm Business 5 pm Administration Bldg

pm - Business Administration Bldg pm

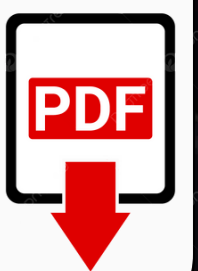

## **Ensure Complete Submission:**

#### To guarantee the processing of your application, confirm that you have included all of the following documents:

 1. HING Form 600-1: Fully completed and signed by both the commander or designated unit representative and yourself.
2. Fire

| H/<br>TUITIO                                                                                                    | AWAII NATIO<br>ON ASSISTA<br>APP                                                              | NAL GUARD ST<br>NCE PROGRAM                                                                                  | ATE<br>I (STAP)                                                               |                                                             |                                                  |
|----------------------------------------------------------------------------------------------------|-----------------------------------------------------------------------------------------------|----------------------------------------------------------------------------------------------------|-------------------------------------------------------------------------------|-------------------------------------------------------------|--------------------------------------------------|
| SECTION E                                                                                                    | Complete form by neatly<br>mination required decum                                            | printing or typing in all areas. I                                                                           | Late or incomplete for<br>will be denied.                                     | ents as well as                                             | Date                                             |
| UNE:                                                                                                    |                                                                                               | Unit Phone                                                                                                   |                                                                               | AU                                                          | Army                                             |
| Name (Rank,                                                                                                    | Last, First, M()                                                                              |                                                                                                    |                                                                               |                                                             |                                                  |
| Mailing Addre                                                                                                    | 44                                                                                            |                                                                                                    |                                                                               |                                                             |                                                  |
| Oly.                                                                                                    |                                                                                               | State                                                                                                    | In                                                                            | Code                                                        |                                                  |
| Empl Annual                                                                                                    |                                                                                               | 2000 - C                                                                                                    |                                                                               |                                                             |                                                  |
| Date Complete                                                                                                    | ad Initial Entry Training                                                                     | ETS.                                                                                                    |                                                                               |                                                             |                                                  |
|                                                                                                    | and the start of the start                                                                    |                                                                                                    |                                                                               |                                                             |                                                  |
| Are you enroli                                                                                                    | ed in OCS7:                                                                                   | Are you in the !                                                                                             | Simultaneous Member                                                           | ship Program?:                                              |                                                  |
| SECTION B<br>Schedule, an<br>Pan 15 days                                                                                                    | Attach official <u>Graduatio</u><br>d your <u>Summary Access</u><br>after the end of classes. | n PathagyDegree Plan from yo<br>nt Balance showing actual tuitio<br>These documents can be obtain            | or school that is assi<br>n cost and tuition pa-<br>ined from the <u>myGH</u> | gned specifically to<br>yment. Grades must<br><u>portal</u> | rou, your <u>class</u> ,<br>be submitted no late |
| SECTION IE                                                                                                    | School campus and edu                                                                         | ucational information.                                                                                       |                                                                               |                                                             |                                                  |
|                                                                                                    | W                                                                                             | nat degree/certificate are you curre                                                                         | entry seeking? (Check                                                         | only one)                                                   | -                                                |
|                                                                                                    | Associate of Arts (AA)                                                                        |                                                                                                    | Es.                                                                           | chelor of Education (B                                      | Ed)                                              |
| -                                                                                                    | Associate of ocience (                                                                        | A07                                                                                                    | 09                                                                            | chelor of Pine Arts (br                                     | ~                                                |
| 1                                                                                                    | Bachelor of Architecture                                                                      | m (BAICH)                                                                                                    | De De                                                                         | chailor of Science (BK)                                     |                                                  |
|                                                                                                    | Bachelor of Business A                                                                        | Admin (BBA)                                                                                                  |                                                                               | chelor of Social Work                                       | 8.5WI                                            |
|                                                                                                    | Bachelor of Education                                                                         | 050                                                                                                    |                                                                               |                                                             |                                                  |
| What degree/<br>rou already ex                                                                                                    | s have<br>arrived?                                                                            | 27                                                                                                    |                                                                               |                                                             |                                                  |
| What is your p                                                                                                    | projected                                                                                     |                                                                                                    |                                                                               |                                                             |                                                  |
| requestion data                                                                                                    | edite have you                                                                                |                                                                                                    |                                                                               |                                                             |                                                  |
| received STA                                                                                                    | P for to date?                                                                                |                                                                                                    |                                                                               |                                                             |                                                  |
| NOW MUMPY CR                                                                                                    | idits have                                                                                    |                                                                                                    |                                                                               |                                                             |                                                  |
| YOU WATTING 10                                                                                                    | Callor 1                                                                                      | What School are you altending                                                                                | o? (Check all that appl                                                       | ¢.                                                          |                                                  |
| UH-M                                                                                                    | lance                                                                                         | Kapiolani Community Colle                                                                                    | 90                                                                            | Kauai Community                                             | College                                          |
| UH-W                                                                                                    | Vest Oahu                                                                                     | Honolulu Community Colle                                                                                     | 94                                                                            | Maul Community                                              | Cullege                                          |
| UH - M                                                                                                    | laui Campus                                                                                   | Leeward Community Colleg                                                                                     |                                                                               | Hawai community                                             | College                                          |
| UH-H                                                                                                    | 60                                                                                            | Winward Community Colle                                                                                      | 90                                                                            |                                                             |                                                  |
| SECTION IV<br>payment will<br>payment if fu                                                                                                    | Review all of the priorit<br>be based on your priorit<br>rols are exhausted prior             | y levels and identify your priority<br>ly level, not to exceed your maxi<br>to reaching your priority level. | y level. Priority level<br>imum tultion assistan                              | s establish priority o<br>ce per semester. Yo               | payments. Your<br>u may not receive a            |
| Ny priority le<br>essistance at                                                                                                    | vet as indicated above is a<br>libe deviced.*                                                 | age to determine your promy lev                                                                              | mp<br>miscepresent my priorit                                                 | y level, tullion                                            | istat                                            |
| SECTION V.                                                                                                    | Complete this short sur                                                                       | vey.                                                                                                    |                                                                               |                                                             |                                                  |
| On a Scale of                                                                                                    | 11-5 with 1 being 'Strong'                                                                    | y Disagree" and 5 being "Strongly                                                                            | Agree".                                                                       |                                                             |                                                  |
| And the second second se | con Assistance Program                                                                        | was a major reason why I joined th                                                                           | e Hawaii National Gua                                                         | rs.                                                         |                                                  |
| The billion Tue                                                                                                    | THE REPORT OF STREET, ST.                                                                     | mountained my conclusion to kiny in th                                                                       | re marene reasonal cua                                                        | F                                                           |                                                  |
| The HING Tu                                                                                                    |                                                                                               |                                                                                                    | and the second second                                                         |                                                             |                                                  |

#### 2. Financial Summary Account Balance:

| -ci sonai                                                                                         | Information Student Financial Aid                                                                                                    |                                                                                   |                                     |                                                                               |
|---------------------------------------------------------------------------------------------------|----------------------------------------------------------------------------------------------------|-----------------------------------------------------------------------------------|-------------------------------------|-------------------------------------------------------------------------------|
| 4y Ac                                                                                             | count For Each Term                                                                                                    |                                                                                   |                                     |                                                                               |
| • Any                                                                                             | account balance due must be paid by the                                                                                                    | he deadline o                                                                     | r your classe                       | s <mark>may b</mark> e                                                        |
|                                                                                                   |                                                                                                    |                                                                                   |                                     |                                                                               |
| ummar                                                                                             | r.                                                                                                    |                                                                                   |                                     |                                                                               |
| Account                                                                                           | Balance:                                                                                                    |                                                                                   |                                     | \$0.00                                                                        |
|                                                                                                   |                                                                                                    |                                                                                   |                                     |                                                                               |
| Fall 2021                                                                                         |                                                                                                    |                                                                                   |                                     |                                                                               |
| Fall 2021<br>Detail C                                                                             | ode Description                                                                                                    | Charge                                                                            | Payment                             | Balance                                                                       |
| Fall 2021<br>Detail C<br>ARCK                                                                     | ode Description<br>Refund ACH Direct Deposit                                                                                                    | Charge<br>\$67.15                                                                 | Payment                             | Balance<br>\$0.00                                                             |
| Fall 2021<br>Detail C<br>ARCK<br>HBKI                                                             | ode Description<br>Refund ACH Direct Deposit<br>Hon Bookstore IDAP                                                                                                    | Charge<br>\$67.15<br>\$83.85                                                      | Payment                             | Balance<br>\$0.00<br>\$0.00                                                   |
| Fall 2021<br>Detail C<br>ARCK<br>HBKI<br>HFPU                                                     | ode Description<br>Refund ACH Direct Deposit<br>Hon Bookstore IDAP<br>Hon Student Media Fee                                                                                                    | Charge<br>\$67.15<br>\$83.85<br>\$5.00                                            | Payment                             | Balance<br>\$0.00<br>\$0.00<br>\$0.00                                         |
| Fall 2021<br>Detail C<br>ARCK<br>HBKI<br>HFPU<br>HFSA                                             | ode Description<br>Refund ACH Direct Deposit<br>Hon Bookstore IDAP<br>Hon Student Media Fee<br>Hon Student Government Fee                                                                                                    | Charge<br>\$67.15<br>\$83.85<br>\$5.00<br>\$5.00                                  | Payment                             | Balance<br>\$0.00<br>\$0.00<br>\$0.00<br>\$0.00                               |
| Fall 2021<br>Detail C<br>ARCK<br>HBKI<br>HFPU<br>HFSA<br>HFSL                                     | ode Description<br>Refund ACH Direct Deposit<br>Hon Bookstore IDAP<br>Hon Student Media Fee<br>Hon Student Government Fee<br>Hon Student Activities Fee                                                                                       | Charge<br>\$67.15<br>\$83.85<br>\$5.00<br>\$5.00<br>\$5.00                        | Payment                             | Balance<br>\$0.00<br>\$0.00<br>\$0.00<br>\$0.00<br>\$0.00                     |
| Fall 2021<br>Detail C<br>ARCK<br>HBKI<br>HFPU<br>HFSA<br>HFSL<br>HT1                              | ode Description<br>Refund ACH Direct Deposit<br>Hon Bookstore IDAP<br>Hon Student Media Fee<br>Hon Student Government Fee<br>Hon Student Activities Fee<br>Hon Tuition Resident                                                               | Charge<br>\$67.15<br>\$83.85<br>\$5.00<br>\$5.00<br>\$5.00<br>\$2,096.00          | Payment                             | Balance<br>\$0.00<br>\$0.00<br>\$0.00<br>\$0.00<br>\$0.00<br>\$0.00           |
| Fall 2021<br>Detail C<br>ARCK<br>HBKI<br>HFPU<br>HFSA<br>HFSL<br>HT1<br>HHIP                      | ode Description<br>Refund ACH Direct Deposit<br>Hon Bookstore IDAP<br>Hon Student Media Fee<br>Hon Student Government Fee<br>Hon Student Activities Fee<br>Hon Tuition Resident<br>HON HI PROMISE SCHOLARSHI                                  | Charge<br>\$67.15<br>\$83.85<br>\$5.00<br>\$5.00<br>\$5.00<br>\$2,096.00<br>P     | Payment<br>\$2,262.00               | Balance<br>\$0.00<br>\$0.00<br>\$0.00<br>\$0.00<br>\$0.00<br>\$0.00<br>\$0.00 |
| Fall 2021<br>Detail C<br>ARCK<br>HBKI<br>HFPU<br>HFSA<br>HFSL<br>HT1<br>HHIP<br>Term Cf           | ode Description<br>Refund ACH Direct Deposit<br>Hon Bookstore IDAP<br>Hon Student Media Fee<br>Hon Student Government Fee<br>Hon Student Activities Fee<br>Hon Tuition Resident<br>HON HI PROMISE SCHOLARSHI<br>arges:                        | Charge<br>\$67.15<br>\$83.85<br>\$5.00<br>\$5.00<br>\$2,096.00<br>p<br>\$2,262.00 | Payment<br>\$2,262.00               | Balance<br>\$0.00<br>\$0.00<br>\$0.00<br>\$0.00<br>\$0.00<br>\$0.00<br>\$0.00 |
| Fall 2021<br>Detail C<br>ARCK<br>HBKI<br>HFPU<br>HFSA<br>HFSL<br>HT1<br>HHIP<br>Term Ch<br>erm Cr | ode Description<br>Refund ACH Direct Deposit<br>Hon Bookstore IDAP<br>Hon Student Media Fee<br>Hon Student Government Fee<br>Hon Student Activities Fee<br>Hon Tuition Resident<br>HON HI PROMISE SCHOLARSHI<br>arges:<br>edits and Payments: | Charge<br>\$67.15<br>\$83.85<br>\$5.00<br>\$5.00<br>\$2,096.00<br>P<br>\$2,262.00 | Payment<br>\$2,262.00<br>\$2,262.00 | Balance<br>\$0.00<br>\$0.00<br>\$0.00<br>\$0.00<br>\$0.00<br>\$0.00<br>\$0.00 |

#### 3. Class Schedule:

| Vie    | w My            | / Class Scl                                | hedule                              |            |        |           |
|--------|-----------------|--------------------------------------------|-------------------------------------|------------|--------|-----------|
| Pleas  | e reviev        | v your mailing ac                          | idress Addr                         | ess chai   | nges n | na        |
|        |                 | . ,                                        |                                     |            |        |           |
| Name   | :<br>Institutio | Jane Doe                                   | of Hawaii at Man                    |            |        |           |
| menne  |                 | oniversity (                               |                                     | 00         |        |           |
| Level: |                 | Undergradu                                 | Jate                                |            |        |           |
| Colleg | e:              | College of E                               | Business Admin.                     |            |        |           |
| Major  | and Depar       | rtment: Managemei                          | nt, Management                      | & Industri | al Rel |           |
| CRN    | Course          | Title                                      | Campus                              | Credits    | Level  | St        |
| 00000  | HRM 351<br>004  | Human Resource                             | University of<br>Hawaii at<br>Manoa | 3.000      | UG     | Jan<br>20 |
| 00000  | ITM 321<br>002  | Project Management                         | University of<br>Hawaii at<br>Manoa | 3.000      | UG     | Jar<br>20 |
| 00000  | ITM 353<br>001  | Information Systems<br>Analysis and Design | University of<br>Hawaii at<br>Manoa | 3.000      | UG     | Jar<br>20 |
| 0000   | TM 431<br>001   | Networking and<br>Security                 | University of<br>Hawaii at<br>Manoa | 3.000      | UG     | Jar<br>20 |
|        |                 |                                            |                                     |            |        |           |

## Submit by Deadline:

Ensure all documents are submitted 30 days after the start of the course.

### HAWAII ARMY NATIONAL GUARD EDUCATION & INCENTIVES

PDF

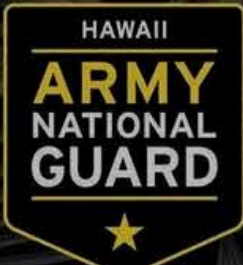

#### EDUCATION & INCENTIVES

4. Official Degree Plan (Academic Pathway Report):

|                                                                                                  | University                                                   | of Hawai'i Syste             | m - <mark>Ac</mark> a | ademic Pathway Report                                                |                    |
|--------------------------------------------------------------------------------------------------|--------------------------------------------------------------|------------------------------|-----------------------|----------------------------------------------------------------------|--------------------|
| UKE NO PLACE ELSE ON EARTH                                                                       | AME                                                          | Tuesday, 7 May               | 2024, 4:1             | 15:53 PM                                                             |                    |
| Spring 2023<br>Feb 19, 2023 02:23 pm                                                             | ກ                                                            | Print                        | PDF                   | 1                                                                    |                    |
| e made in MyUH.                                                                                  | e shown.                                                     |                              |                       |                                                                      |                    |
| Address: Public Affairs Office, 7033<br>Magnola Dr Bidg 4919,<br>Fort Johnson South, LA<br>71459 | quirements with an academic<br>t Visibility of Report Detail | c advisor for accuracy.<br>s | Not                   | Include Attribute Req Courses 🗍<br>tes                               | Remove I           |
| Find Dave Time Location Instructor                                                               | duation Requirements Tot                                     | als                          |                       |                                                                      | Exception          |
| Date                                                                                             |                                                              |                              |                       | Course Requirement Exceptions                                        |                    |
| h, May 12, TR 3:00 pm - Business<br>2023 4:15 pm Administration Bldg                             | Required                                                     | I have Remaining             | Status                | ACC 201 Intro to Financial Accou<br>Transfer Info: U of Hawaii Kapio | nting<br>Iani Comn |
| 0, May 12, TR 4:30 pm - Business<br>2023 5:45 pm Administration Bldg                             |                                                              |                              |                       | Accounting) 3 A<br>Campus: Manoa (Fall 20                            | 3.00               |
| 0, May 12, TR 12:00 pm Business<br>2023 - 1:15 pm Administr                                      | 2.00                                                         | 3.81                         | 1                     | Graduation GPR Totals E:                                             | F                  |
| 9, May 12, TR 1:30 pm - Business 2023 2:45 pm Administr                                          |                                                              |                              |                       | Graduation Credit Totals /                                           | ons                |
|                                                                                                  | ess) 120.00                                                  | 128.00 0.00                  | 1                     | Waived Requirements<br>Primo                                         | UTIS               |
| and the second of the second                                                                     | ts, from both UHM and tra                                    | ansfer. In-progress repe     | ated                  |                                                                      |                    |

## **Need Additional Help?**

#### **Education Incentives Office**

Phone: 808-672-1019 Email: hiarng-education-incentives.mil@army.mil Address: Hawaii Army National Guard, ATTN: G1 Education Incentives Office, 91-1227 Enterprise Ave. Bldg. 1784 Room 202, Kapolei,GG Hawaii 96707.

#### HAWAII ARMY NATIONAL GUARD EDUCATION & INCENTIVES

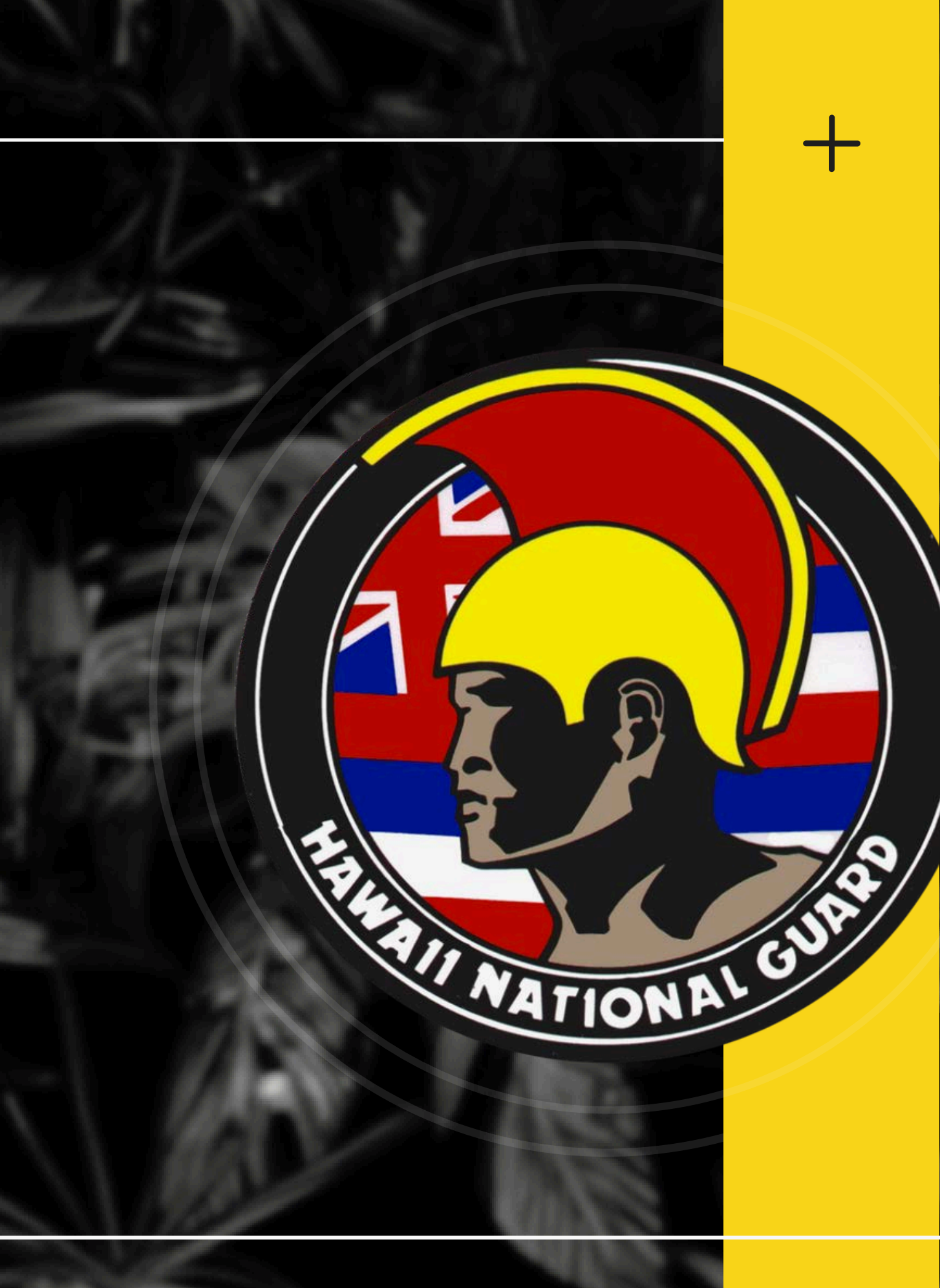